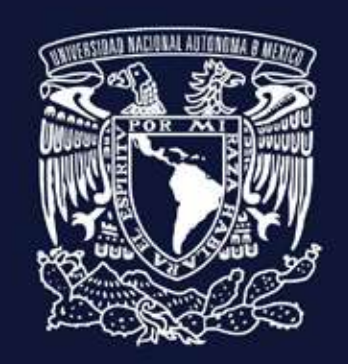

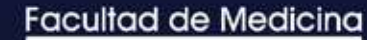

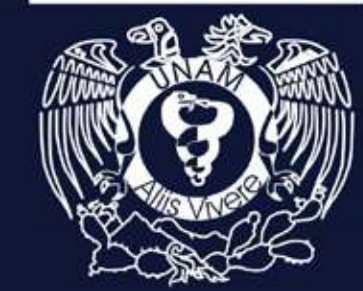

# **INSTRUCTIVO** Solicitud para presentar examen ordinario

Universidad Nacional Autónoma de México Facultad de Medicina Secretaría de Servicos Escolares Módulo Renuncia de Calificación

Mayo 2021

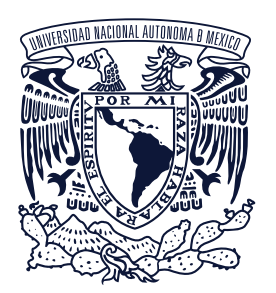

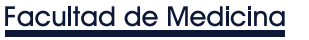

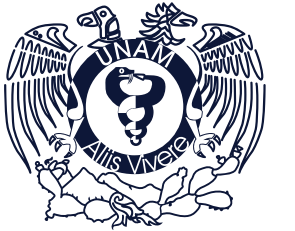

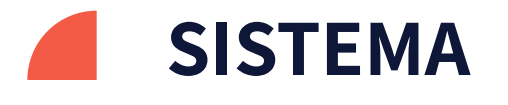

Para ingresar al sistema diríjase a la siguiente página: http://www.facmed.unam.mx/

A. Seleccionará Alumnos.

B. Dentro de alumnos seleccionará Secretaría de Servicios Escolares.

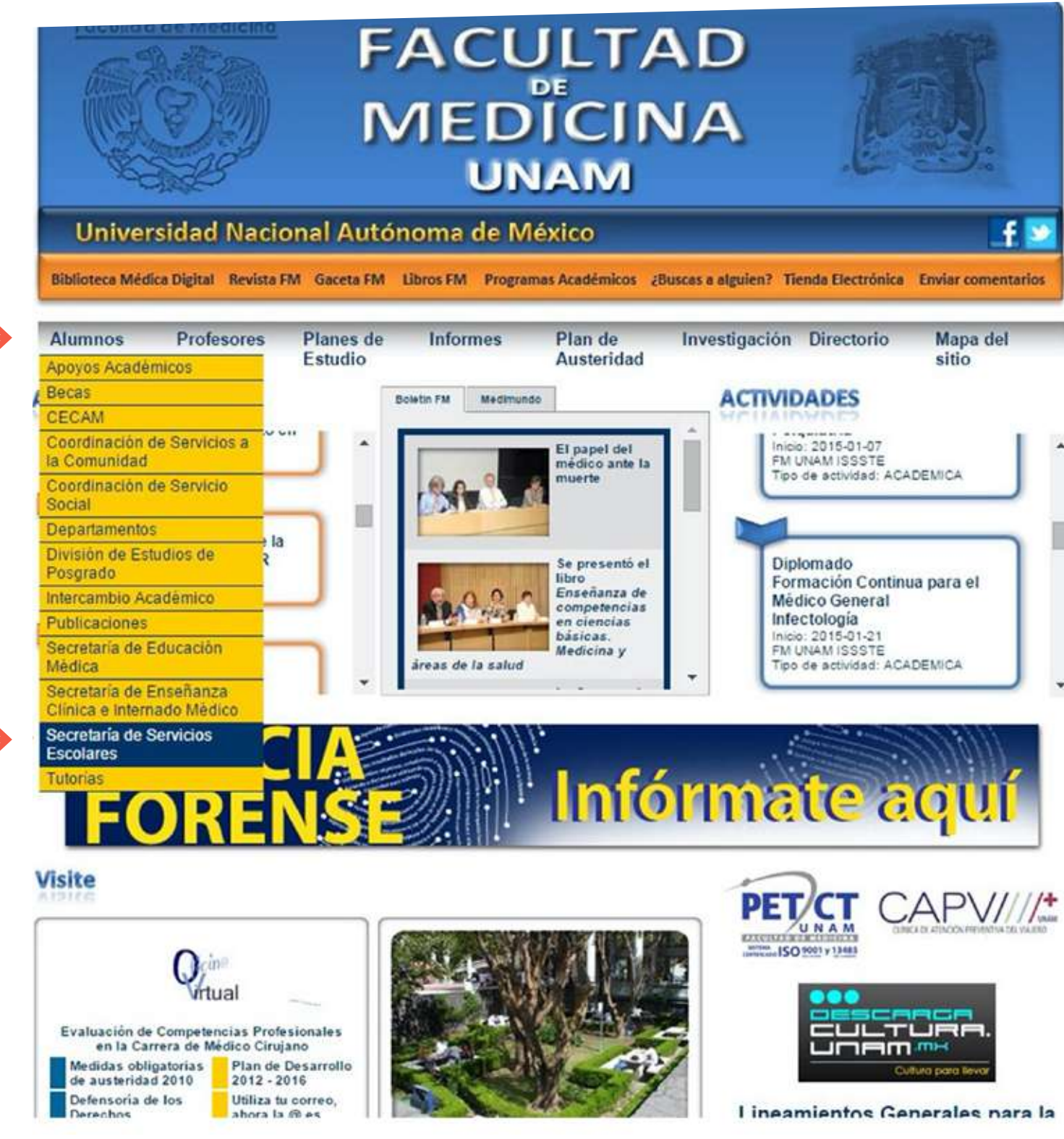

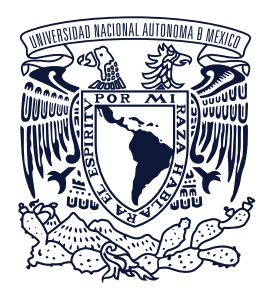

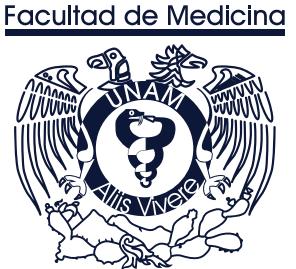

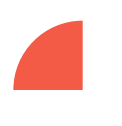

Estando dentro de esta página seleccione **PREGRADO** como se indica en la siguiente imagen.

Dentro de PREGRADO seleccione CALIFICACIONES, como se indica en la siguiente imagen.

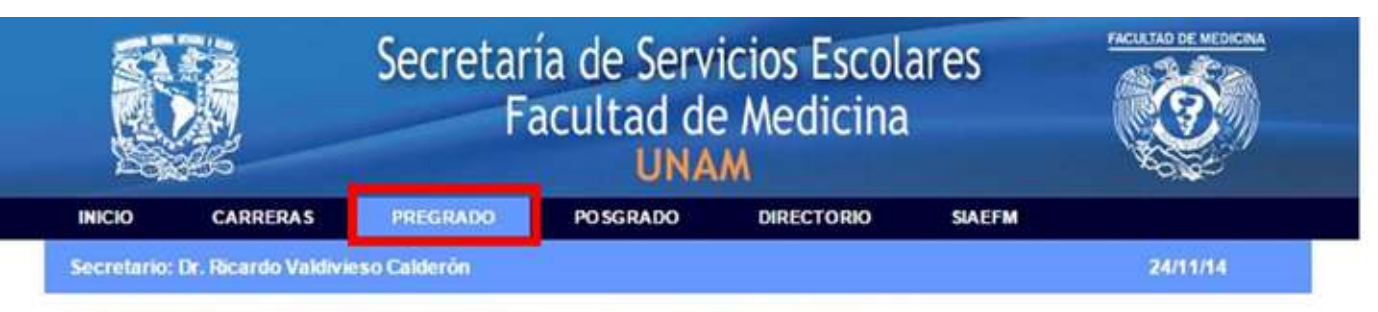

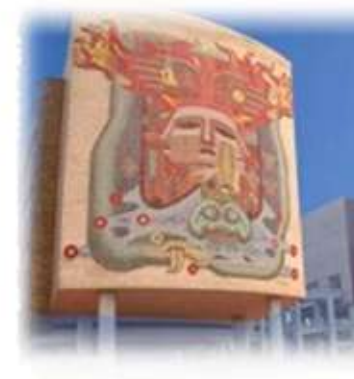

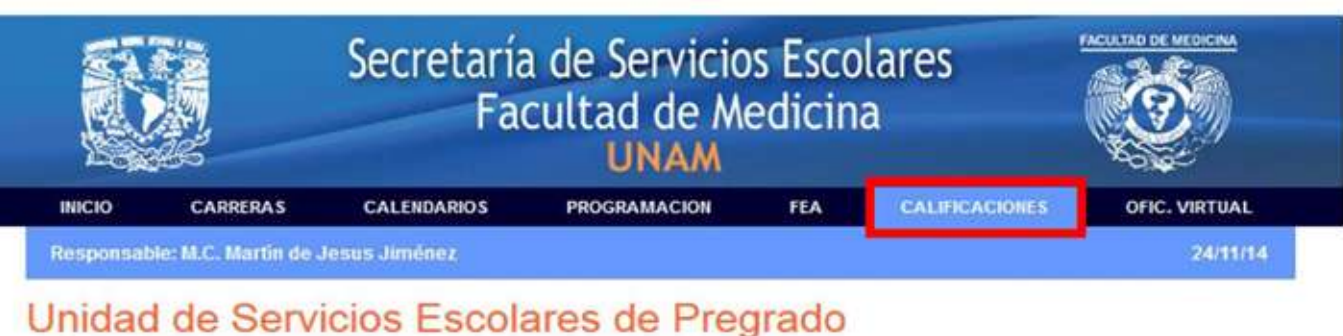

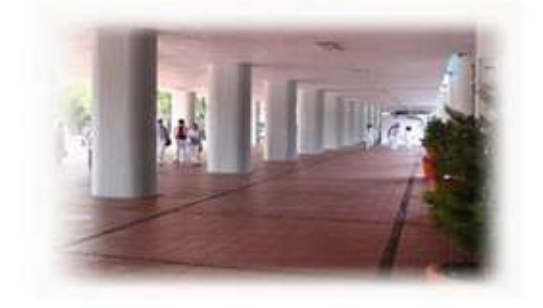

La Secretaría de Servicios Escolares, es el órgano dependiente de la Dirección de la Facultad de Medicina, responsable de la Administración Escolar, de las Carreras de Médico Cirujano, Fisioterapla y de Investigación en Biomédica Básica, de acuerdo a los Reglamentos que establece la Legislación Universitaria vigente, a las Políticas que en la materia establece la Dirección General de Administración Escolar y en función a las disposiciones que dictamina el H. Consejo Técnico sobre el particular.

Nuestros objetivos son programar, coordinar, realizar y supervisar las actividades relacionadas con la administración escolar de los alumnos de pregrado desde su ingreso a la Facultad en sus diversos procedimientos de inscripción, reinscripción, cambio y baja de grupo hasta la obtención de la titulación, en estricto apego a la legislación universitaria vigente y a los lineamientos establecidos por la Facultad de Medicina

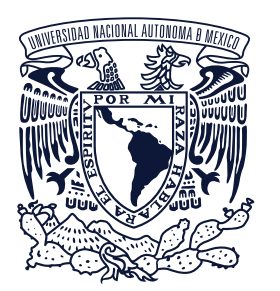

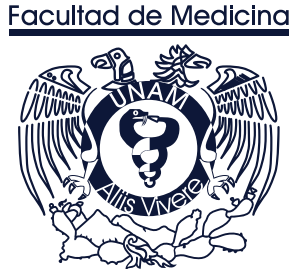

Dentro de calificaciones nos muestra la siguiente pantalla en la cual aparece la opción RENUNCIA DE CALIFICACIÓN.

Al seleccionar RENUNCIA DE CALIFICACIÓN lo re direccionará a una nueva página.

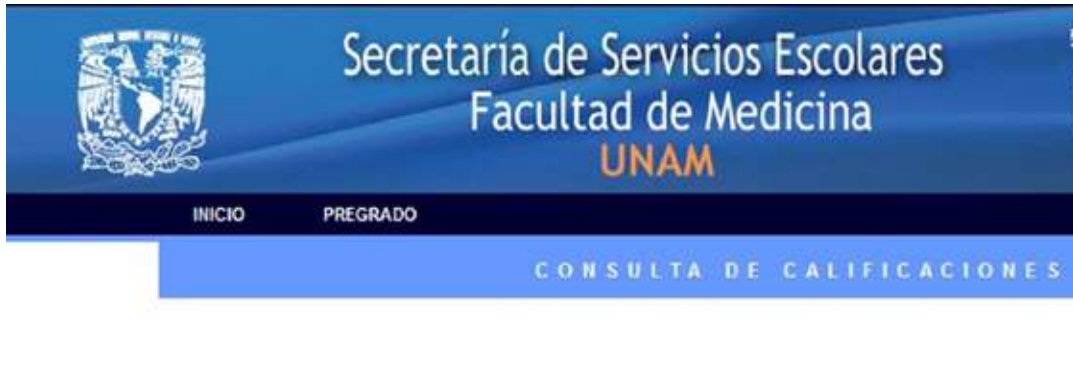

Tipo de Usuario

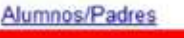

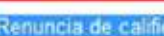

Profesor

Jefatura Departamental/Coordinador

Sedes Hospitalarias

Funcionario

Número de Visitantes 00332565

Sugerencias y comentarios

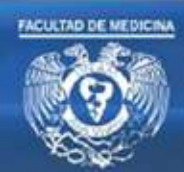

La Facultad de Medicina le ofrece la oportunidad de consultar por medio de esta página, la información referente a las calificaciones de los alumnos inscritos del 1ro. al 5to, año de la carrera de Médico Cirujano.

Es importante aclarar que la información es de carácter informativo y no tiene validez oficial.

Se requiere de una clave autorizada para poder hacer uso de este servicio. Seleccione el tipo de usuario en el menú izquierdo de esta pantalla.

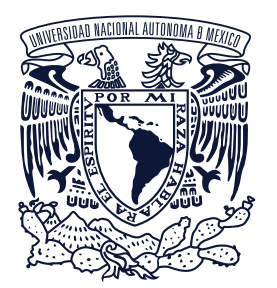

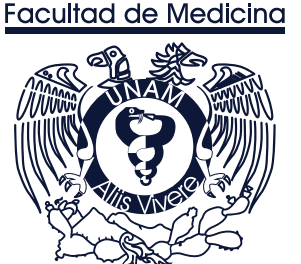

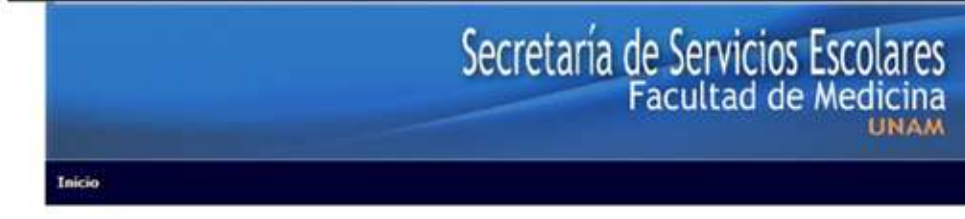

Sistema Integral de Administracion Escolar - Facultad Medicina

## En esta página solicita NÚMERO DE CUENTA y CONTRASEÑA la cual debe proporcionar para ingresar al sistema.

Una vez proporcionado los datos daremos clic en ENTRAR.

## Nota:

En caso de no recordar tu contraseña la puedes recuperar dando clic en la leyenda ¿Has olvidado tu contraseña? Que aparece debajo del recuadro contraseña.

IMPORT/ Explorer. Browser.

Nú

Para el NÚMERO DE CUENTA agregue un CERO a la izquierda si su generación es menor al 2000, además omita el guión que separa al digito verificador. Por ejemplo para el número de cuenta 9025888-5 se tendría que escribir el número 090258885 en la casila respectiva

Si tienes algún problema con la aplicación comunicate a:

Atención Alumnos de Licenciatura: Telefono: 56232481 - 56232488

Licenciatura. Horario de Atención de Lunes a Viernes de 09:00 a 14:00 horas y de 16:00 a 19:00 horas

Posgrado. Horario de Atención de Lunes a Viernes de 09:00 a 14:00/bbcas yade 8.6:00/asig0:00/danas/utónoma de México. Facultad de Medicina. Av. Universidad 3000, Cludad Universitaria, Coyoacán, México D. F. C.P. 04510. Correo electrónicos sse@liceaga.facmed.unam.mx

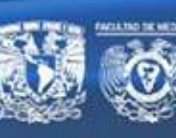

24 de Noviembre de 2014

| ANTE: Para acceder a<br>En caso de tener Win | il sistema deberás tener la<br>idows XP utilizar <u>Google Chro</u> | última versión de <u>Internet</u><br>ome, <u>Mozila Firefox</u> u <u>Opera</u> |
|----------------------------------------------|---------------------------------------------------------------------|--------------------------------------------------------------------------------|
|                                              |                                                                     |                                                                                |
| imero de cuenta:                             | Contraceña                                                          |                                                                                |

| imero de cuenta: | Contraseña:                  |        |
|------------------|------------------------------|--------|
| 310214874        |                              | Entrar |
|                  | ¿Has olvidado tu contraseña? |        |

Si aún no ha realizado cambio de CONTRASEÑA, esta corresponde a su fecha de nacimiento y tiene el siguiente formato: DDMMAAAA; en donde DD es el día, MM es el mes y AAAA el año. Por ejemplo si la fecha de nacimiento es el 29 de Marzo de 1979, la contraseña es 29031979

> Atención Soporte Técnico: Telefono: 56232485 - Extensión 45155

Atención Alumnos de Posgrado: Telefono: 56232487 - 56232493 - 56232107

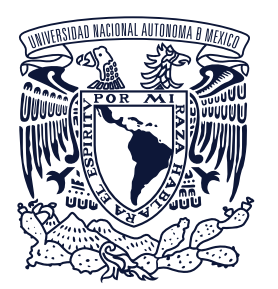

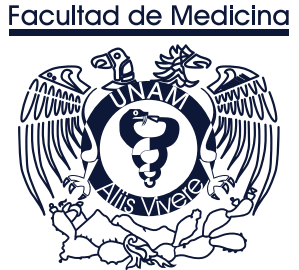

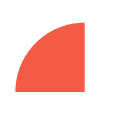

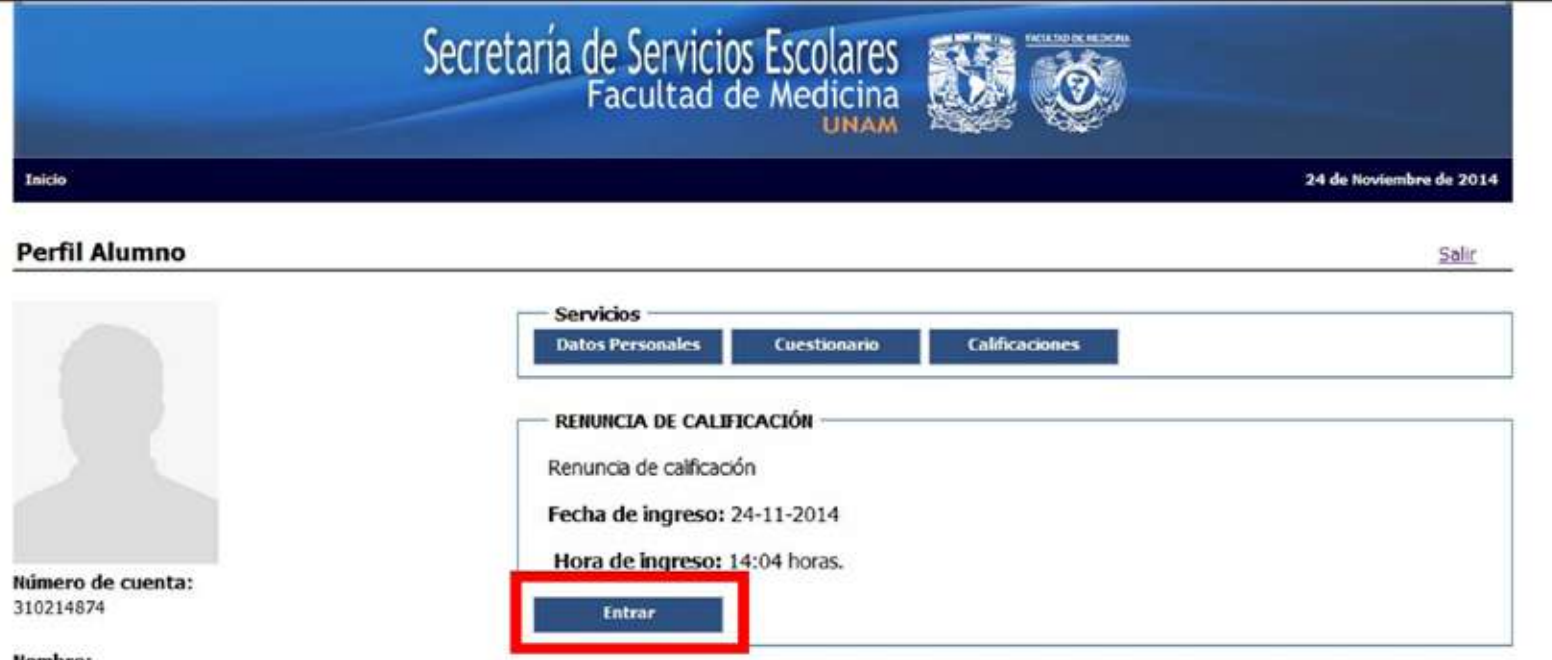

Al ingresar al sistema mostrará el perfil del alumno, en el cual se muestran DATOS BÁSICOS DEL ALUMNO, APLICACIONES o SERVICIOS ACTI-VOS para el alumno.

Para ingresar a la aplicación de **RENUNCIA DE CALIFICACIÓN** daremos clic en entrar, como se muestra en la siguiente pantalla.

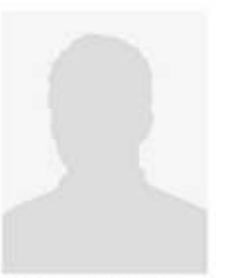

Nombre: SAUL ALEJANDRO PEREA HERRERA

Ciclo: SEGUNDO AÑO

Plan de Estudio: MEDICO CIRUJANO (1438)

Sede: FACULTAD DE MEDICINA (012)

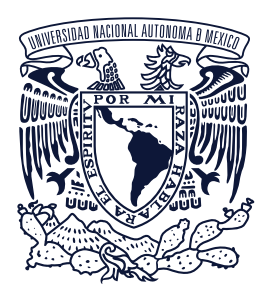

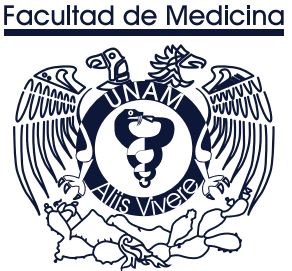

Dentro de la aplicación mostrará datos básicos del alumno, de igual manera muestra las calificaciones de las asignaturas que ya han calificado y a las cuales puede renunciar.

## Nota:

- Los recuadros en color verde son aquellas calificaciones a las que se puede renunciar.
- Los recuerdos en color amarillo son aquellas calificaciones a las que ha renunciado; de estas solo se puede hacer la reimpresión del comprobante.

|                                                                                                    |                                           | 24 de Noviembre                     |
|----------------------------------------------------------------------------------------------------|-------------------------------------------|-------------------------------------|
|                                                                                                    |                                           |                                     |
| uncia de calificación                                                                                            |                                           |                                     |
| ner dan dan berberak dan ang dan berbarak dan berbarak dan berbarak dan berbarak dan berbarak dan berbarak dan b |                                           |                                     |
| atos Akimoo                                                                                                    |                                           |                                     |
| Número de cuenta: 310214874                                                                                      |                                           |                                     |
| Nombre(s): PEREA HERRERA SALL                                                                                    | ALEJANDRO                                 |                                     |
| Plan de Estudio: MEDICO (TRUDANO/1                                                                               | 438)                                      |                                     |
|                                                                                                    |                                           |                                     |
|                                                                                                    |                                           |                                     |
| - FARMACOLOGIA(PLAN2010)                                                                                         | FISIOLOGIA (PLAN2010)                     | DIPUNOLOGIA PLAN2010                |
| Periodo: 20140                                                                                                   | Periodo: 20140                            | Periodo: 20140                      |
| Callification: 9                                                                                                 | Calificación: 7                           | Calificación: 9                     |
| Renunciar a la calificación Acepter                                                                              | Renunciar a la calificación Aceptar       | Renunciar a la calificación Aceptar |
|                                                                                                    |                                           |                                     |
| - INTRODUCCION A LA CIRUGIA(PLAN2010)                                                                            | PROM. A LA SALUD EN EN CICLO DE LA VEDA - | 3                                   |
| Periodo: 20140                                                                                                   | Periodo: 20140                            |                                     |
| Calificación: 9                                                                                                  | Calificación: 9                           |                                     |
|                                                                                                    | NO-10101200000000                         |                                     |

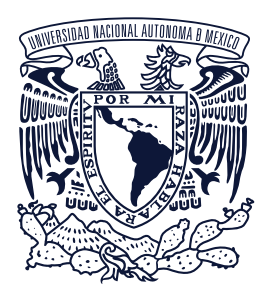

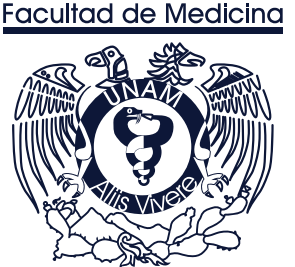

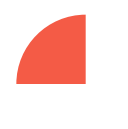

Los recuadros en color verde son las calificaciones a las cuales puede renunciar, estos recuadros muestran la siguiente leyenda "Renunciar a la calificación". Para renunciar a alguna de estas calificaciones de clic en Acepar.

Al renunciar a alguna calificación el sistema hará la siguiente pregunta ¿Esta seguro que desea renunciar a la calificación obtenida? Para afirma, solo tendrá que dar clic en Aceptar.

## Nota:

En caso de que el sistema marque algún error comunicarse al teléfono:

## Atención Soporte Técnico:

Teléfono: 56232485- Extensión 45155

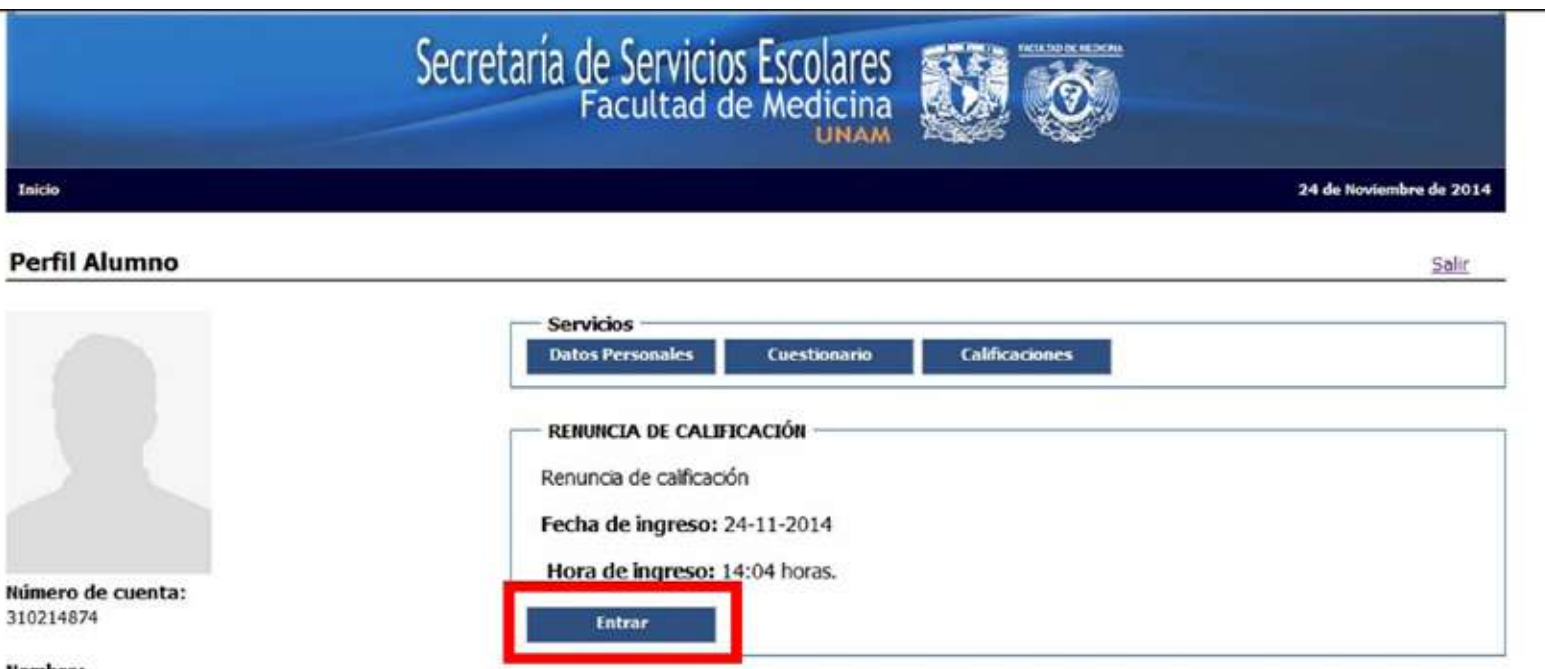

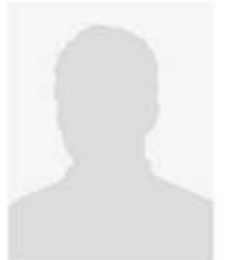

310214874

Nombre: SAUL ALEJANDRO PEREA HERRERA

Ciclo: SEGUNDO AÑO

Plan de Estudio: MEDICO CIRUJANO (1438)

Sede: FACULTAD DE MEDICINA (012)

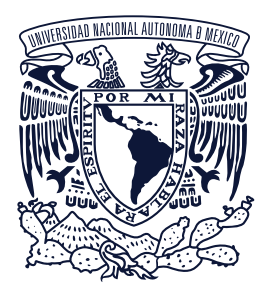

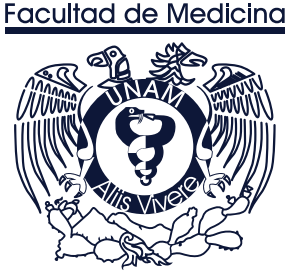

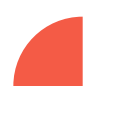

Al responder afirmativamente el sistema mostrará el comprobante de la renuncia.

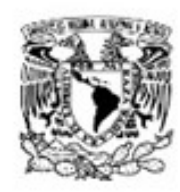

DR. ENRIQUE GRAUE WIECHERS Director de la Facultad de Medicina Presente

Con fundamento en el numeral 2.2 Aprobación por promedio, de los Lineamientos para la evaluación del alumnado en la primera fase de la Licenciatura de Médico Cirujano, y con la finalidad de reforzar mi conocimiento sobre la asignatura FARMACOLOGIA(PLAN2010), la cual tengo cursada y aprobada por promedio en el presente ciclo académico; por este medio renuncio a dicha calificación y, en consecuencia, le solicito se me permita sustentar el examen ordinario de dicha asignatura.

escrito:

No podré desistirme del trámite.

· De no sustentar el examen ordinario -en ninguno de los dos periodos-, la calificación que se asentará en el acta será la ya obtenida a través de la aprobación por promedio.

profesor.

Nombre completo: PEREA HERRERA SAUL ALEJANDRO Número de cuenta: 310214874 Email: Teléfono: Fecha de la solicitud: 24 de Noviembre de 2014

### Universidad Nacional Autónoma de México Facultad de Medicina Secretaria de Servicios Escolares

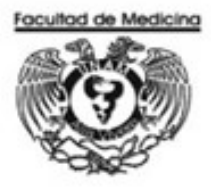

#### Asunto: SOLICITUD DE EXAMEN ORDINARIO

Ante lo cual, bajo protesta de decir verdad, manifiesto que estoy enterado y acepto que, una vez presentado este

 De sustentar el examen ordinario -en alguno o en ambos de los periodos- y no acreditarlo, la calificación que se asentará en el acta será 5 (cinco) y, en consecuencia, se tendrá por no acreditada la asignatura.

· De sustentar el examen ordinario -en alguno o ambos de los periodos- y acreditarlo, la calificación que se asentará en el acta será la más alta que se obtenga de:

- El resultado del examen ordinario; o

- El resultado obtenido al promediar el resultado del examen ordinario con la evaluación a cargo del

## DATOS DEL SOLICITANTE

Firma:

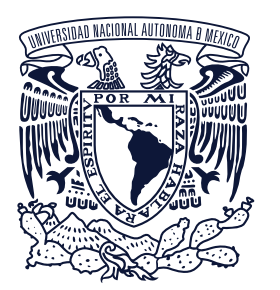

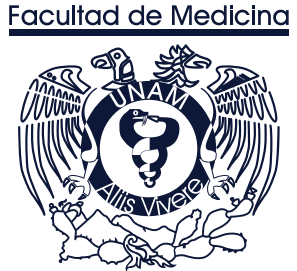

## Para la reimpresión solo basta con dar clic en el recuadro de la calificación a la que renuncia, estos recuadros serán de color amarrillo y tendrán la leyenda "**Reimprimir comprobante**", de clic en **Imprimir** como se muestra en la siguiente imagen.

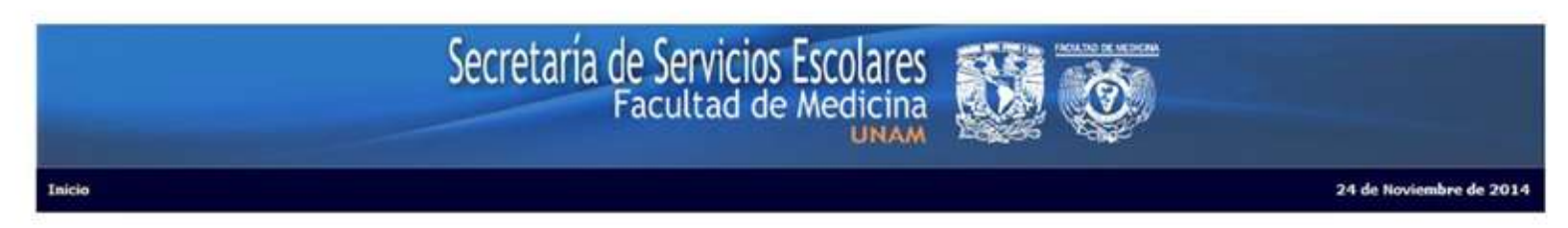

Renuncia de calificación

| Número de c  | uenta:    | 310214874      |
|--------------|-----------|----------------|
| Nombre(s):   |           | PEREA HERRERA  |
| Plan de Estu | dio:      | MEDICO CIRUJAN |
| - FARMACOLOG | SIA(PLAN2 | 010)           |
| Periodo:     | 20140     |                |
| Calificación | 9         |                |
| Camcacion.   |           |                |

Reimprimir comprobante

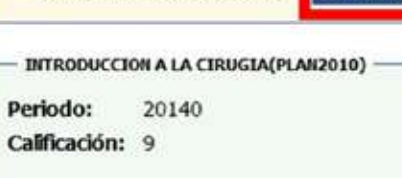

Renunciar a la calificación

| SAUL ALEJANDRO |      |      |  |
|----------------|------|------|--|
| O (1438)       |      |      |  |
|                | <br> | <br> |  |

| - FISIOLOGIA ( | PLAN2010)             |         | - INMUNOLOGI  | A PLAN2010        |       |
|----------------|-----------------------|---------|---------------|-------------------|-------|
| Periodo:       | 20140                 |         | Periodo:      | 20140             |       |
| Calificación:  | 7                     |         | Calificación: | 9                 |       |
| Renunciar      | a la calíficación     | Aceptar | Renuncia      | a la calificación | Acept |
| - PROM. A LA S | ALUD EN EN CICLO DE L | A VIDA  |               |                   |       |
| Periodo:       | 20140                 |         |               |                   |       |
| Calificación:  | 9                     |         |               |                   |       |
| Renunciar      | a la calificación     | Aceptar |               |                   |       |

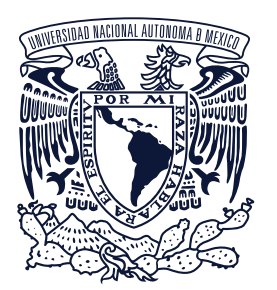

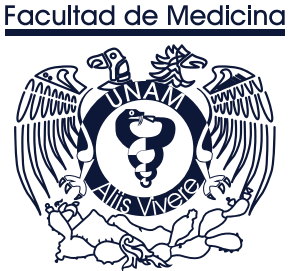

En algunos casos el navegador pedirá autorización para mostrar ventanas emergentes.

"Recomendamos no utilizar Internet Explorer"

Para activar ventanas dirección: https://support.google

Para activar ventanas dirección: https://support.mozill cion-de-problemas-

Para activar ventanas en guiente dirección: http://windows.microsof plorer-9-privacy-settings

## Para activar ventanas emergentes con Google Chrome a las siguiente

https://support.google.com/chrome/answer/95472?hl=es-419

## Para activar ventanas emergentes con Mozilla Firefox ir a las siguiente

https://support.mozilla.org/es/kb/configuracion-excepciones-y-solu-

## Para activar ventanas emergentes con Internet Explorer ir a las si-

http://windows.microsoft.com/es-mx/windows7/change-internet-explorer-9-privacy-settings

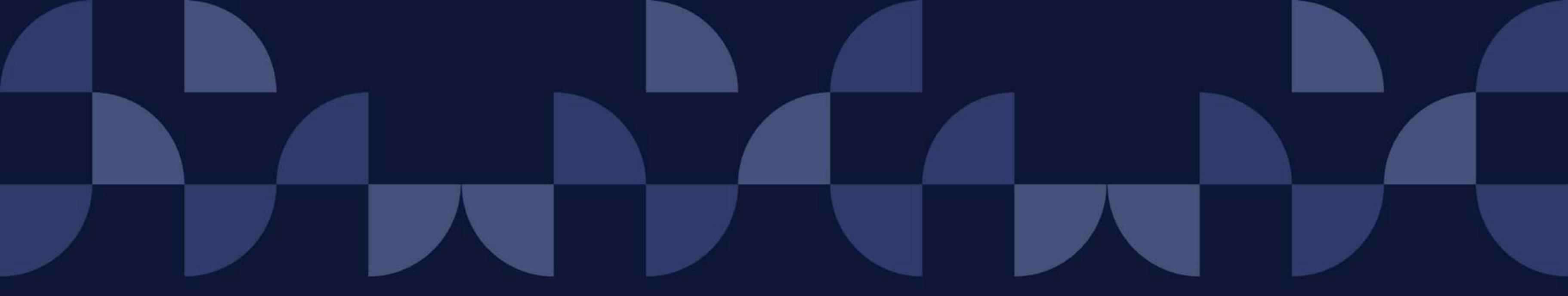

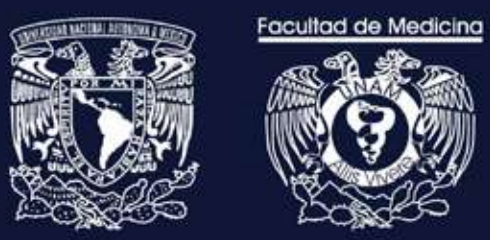

# **INSTRUCTIVO** /Solicitud para presentar examen ordinario

Universidad Nacional Autónoma de México Facultad de Medicina Secretaría de Servicos Escolares Módulo Renuncia de Calificación

MAYO 2021